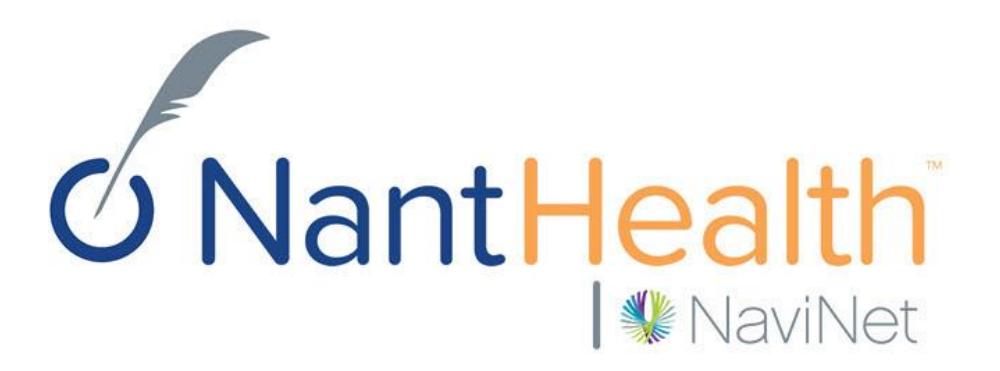

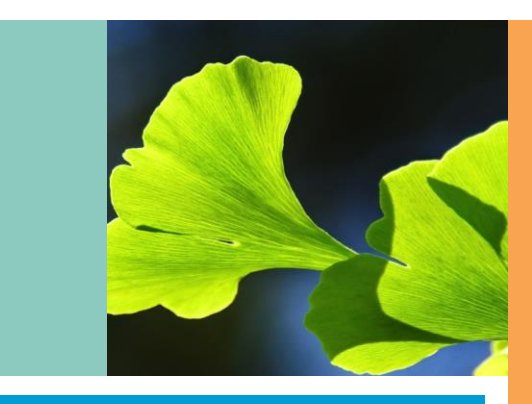

## NaviNet Transaction User Guide

Confidential Copyright © Do not distribute

## Health Plan/NaviNet/Providers

# Health Plan sends Provider information to the NaviNet Portal PerformCare

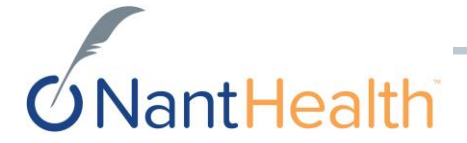

## Transactions

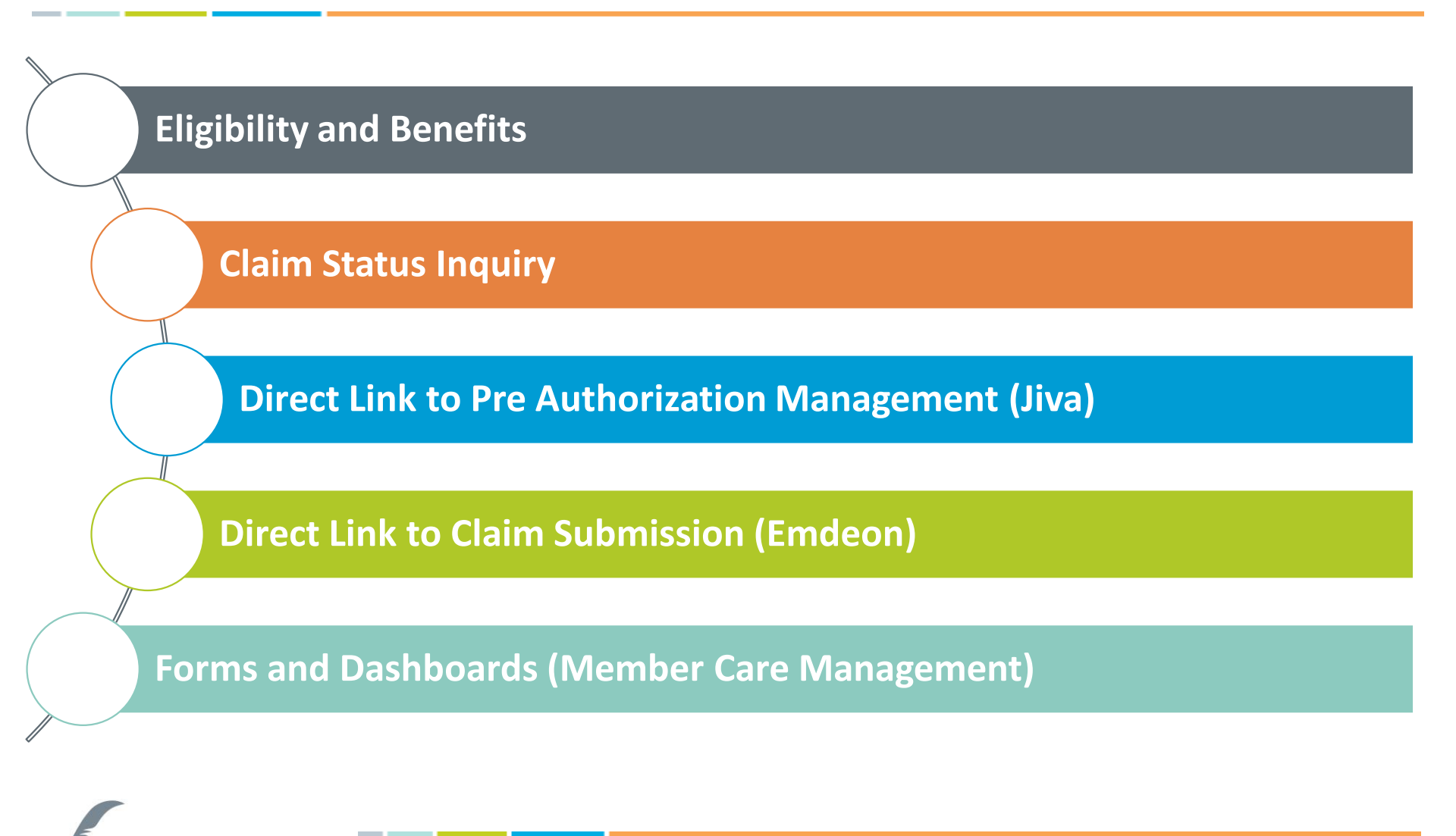

**ONantHealth** 

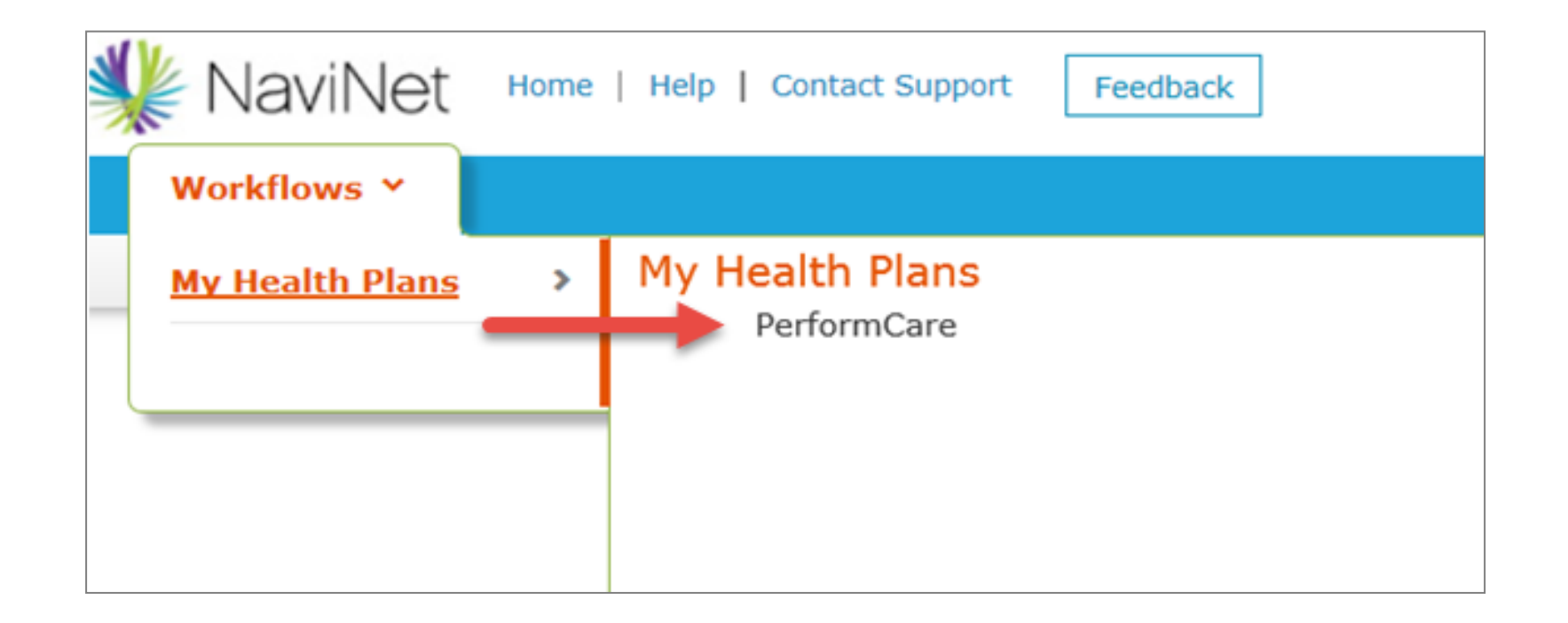

# PerformCare Plan Central Page

### PerformCare Plan Central Page-Example: Pending Final Screen Shot

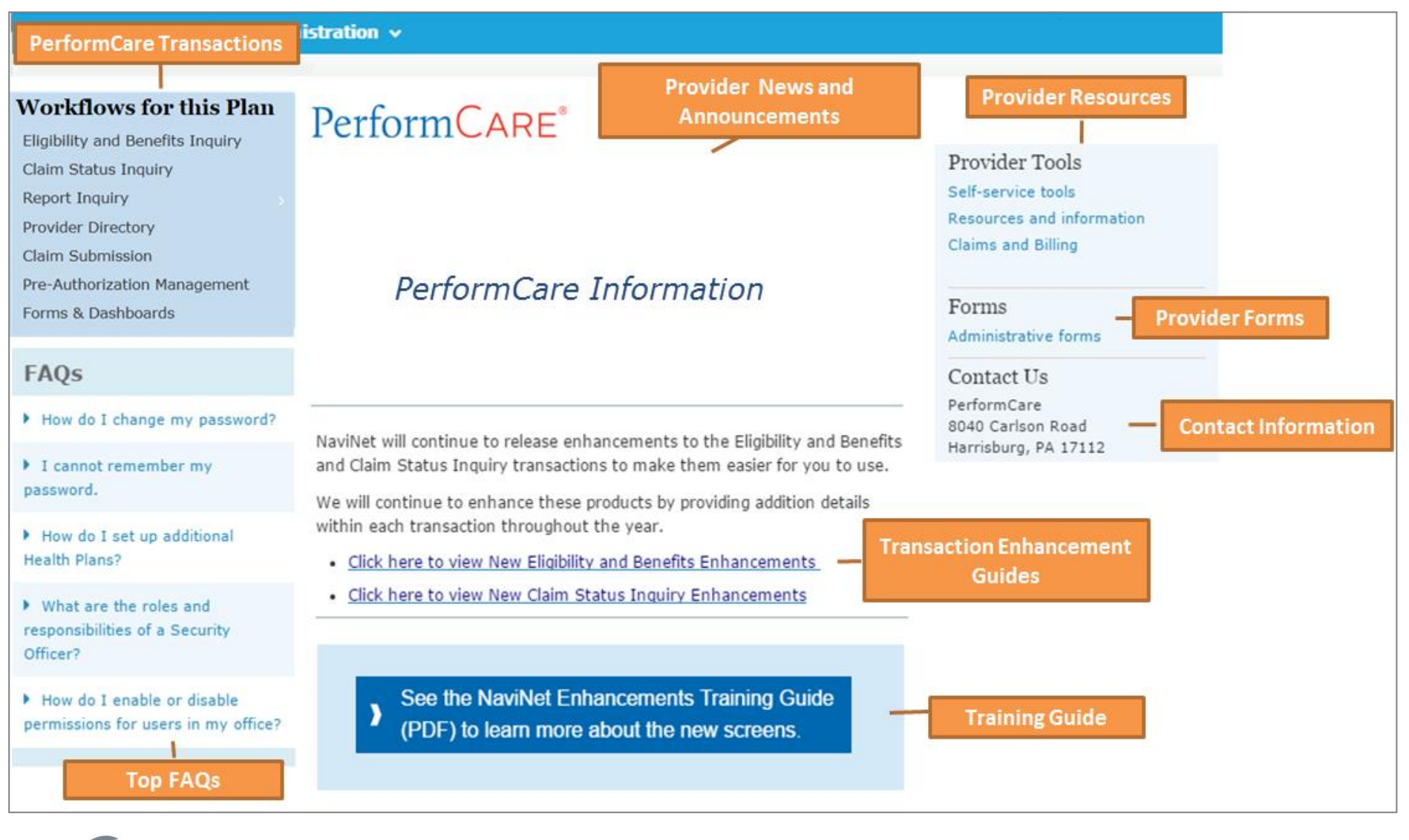

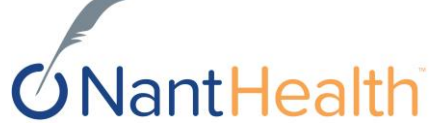

### Workflows for this Plan

Eligibility and Benefits Inquiry

**Claim Status Inquiry** 

**Claim Submission** 

**Provider Directory** 

Pre-Authorization Management

Forms & Dashboards

## Eligibility and Benefits

## Eligibility & Benefits Search Screen

Health

| Eligibility and Benefits: Patient Search                                                                                                    | Search by:                                                       |
|----------------------------------------------------------------------------------------------------|------------------------------------------------------------------|
| Medicaid is the payer of last resort. Please submit to other carrier as appropriate. A valid EOB and or evidence of non coverage of services from primary carriers must be submitted with the claim submission to be considered for payment. | Member ID     OR                                                 |
| Fou may enter the member 1D #, contract #, social security #, medicale 1D #, medicale 1D # of F1CN # in the member 1D field.                                                                                                    | Search by:                                                       |
| Search by Member ID                                                                                                    | Member Last Name                                                 |
| Member ID                                                                                                    | <ul><li>Member First Name</li><li>Member Date of Birth</li></ul> |
| OR                                                                                                    |                                                                  |
| Search by Name                                                                                                    |                                                                  |
| Last Name<br>Date of Birth<br>mm/dd/yyyy                                                                                                    |                                                                  |
|                                                                                                    |                                                                  |
| Date Of Service                                                                                                    |                                                                  |
| Search                                                                                                    |                                                                  |

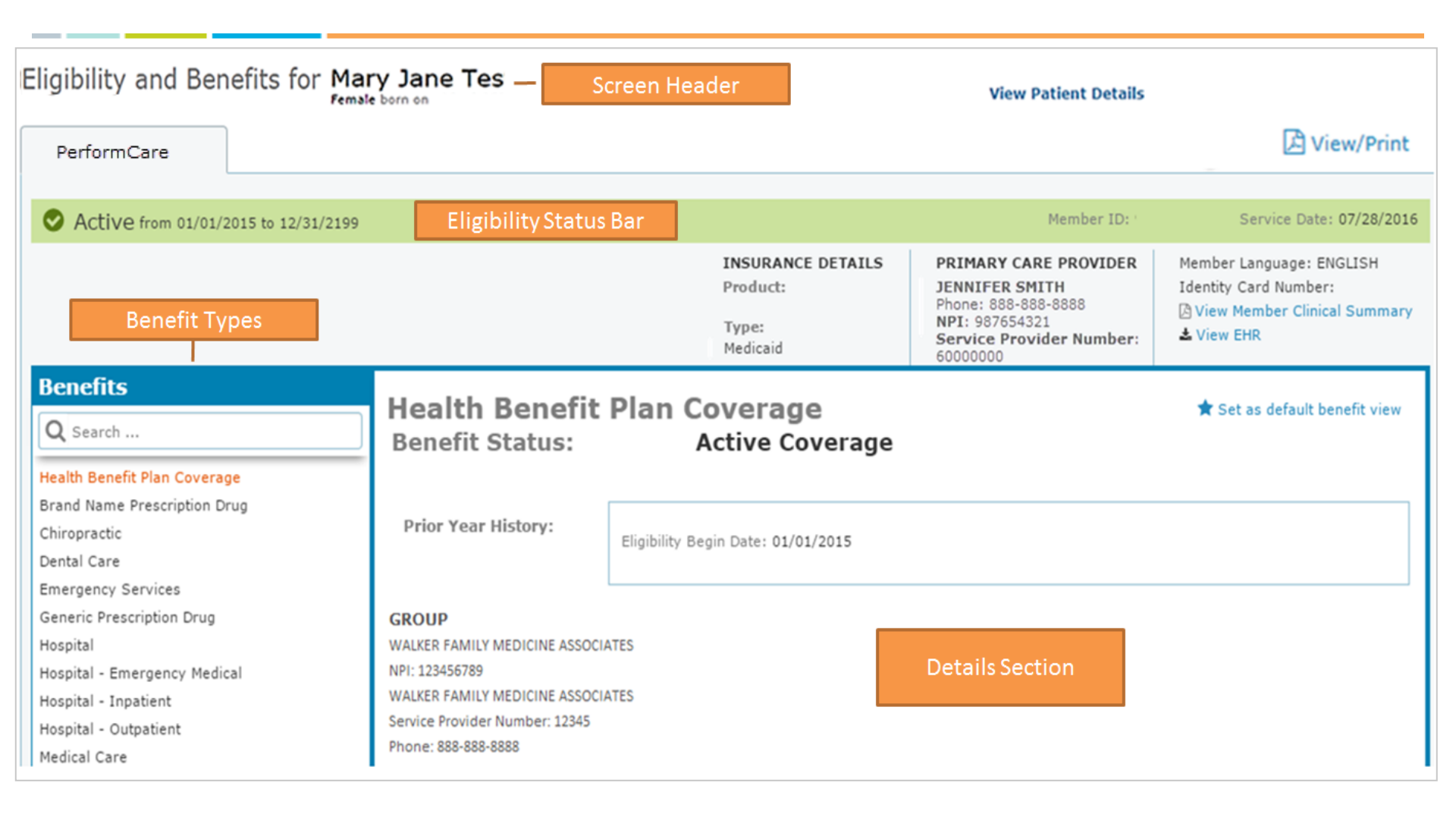

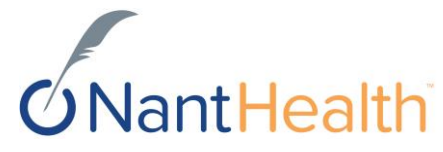

| ligibility and Benefits for Mary Jane Tes                                                                                                    | Vie                                                                                                    | iew Patient Details                                                                                                    |
|----------------------------------------------------------------------------------------------------|----------------------------------------------------------------------------------------------------|----------------------------------------------------------------------------------------------------|
| PerformCare                                                                                                    | Patient Details                                                                                                    | ×                                                                                                    |
| Active from 01/06/2015 to 12/31/2199<br>Patient Details Window<br>The user can view more details for the patient by choosing<br>View Patient Details at the top of the screen. This link opens<br>the Patient Details window, which displays patient<br>demographic information and subscriber details. | Mary Jane<br>born on 10,<br>464 DREAM STRE<br>DREAMLAND, NJ (<br>First Name:<br>Last Name:<br>Member ID:<br>Group:<br>Subscriber: | e Tes<br>/10/2004<br>EET<br>020200<br>Mary Jane<br>Tes<br>0080038-0036<br>DREAMLAND TOWNSHIP BOE<br>CHRIS Tes<br>(Parent/Guardian) |

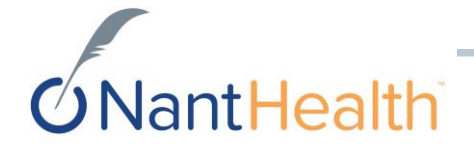

#### Eligibility Status Bar

• Prominently displays the most valuable information to the user. The overall coverage status of the patient appears in large font to allow the user to find status quickly. In the following example, the user has an active status. The eligibility date (start date or range) is shown to the right of the eligibility status.

| Eligibility and | Benefits for Mary Jane Tes |
|-----------------|----------------------------|
| PerformCare     | ]                          |
|                 | n 01/06/2015 to 12/31/2199 |
| 2               |                            |
|                 | Eligibility Status Bar     |
|                 |                            |

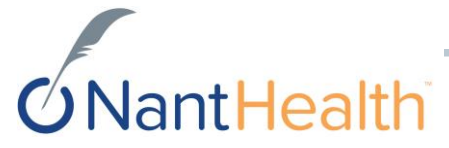

| Benefits<br>Q Search<br>Health Benefit Plan Coverage                                          | Health Benefit Plan Coverage<br>Benefit Status: Active Coverage                          |                                    | 🖈 Set as default benefit view |
|-----------------------------------------------------------------------------------------------|------------------------------------------------------------------------------------------|------------------------------------|-------------------------------|
| Brand Name Prescription Drug<br>Chiropractic<br>Dental Care<br>Emergency Services             | Prior Year History:                                                                      | Eligibility Begin Date: 01/01/2015 |                               |
| Generic Prescription Drug<br>Hospital<br>Hospital - Emergency Medical<br>Hospital - Inpatient | GROUP WALKER FAMILY MEDICINE ASSOCIATES NPI: 123456789 WALKER FAMILY MEDICINE ASSOCIATES |                                    |                               |
| Hospital - Outpatient<br>Medical Care                                                         | Service Provider Number: 12345<br>Phone: 888-888-8888                                    |                                    |                               |

#### **Benefit Types**

• Displays a list of services supported by the health plan. Choosing any other service on the list displays benefit details for the patient for that service in the Details section to the right of the menu.

#### **Detail Section**

• Shows all benefit details for the currently selected service type. The header displays the name of the service selected in the Benefit Types menu.

#### **Default View**

- The purpose of this feature is to immediately show the benefit details used the most. Users can set a different default for each health plan
- Each user in the office can set their own default. This selection is at the user level, not the office level.

### Workflows for this Plan

Eligibility and Benefits Inquiry

Claim Status Inquiry

**Claim Submission** 

**Provider Directory** 

Pre-Authorization Management

Forms & Dashboards

## Claim Status Inquiry

## **Claim Status Inquiry Search**

| Claim Status: Search                              |                                       |
|---------------------------------------------------|---------------------------------------|
|                                                   | Poquired Search Fields                |
|                                                   | Required Search Fields                |
| Billing Entity                                    | Billing Entity                        |
| Select Billing Entity                             | <ul> <li>Patient Last Name</li> </ul> |
|                                                   | Member ID                             |
| Patient Details                                   | • Date of Birth                       |
| Last Name First Name                              | Claim Service start date              |
| Optional                                          | Claim Service Start Gate              |
| Member ID                                         | Claim Service End Date                |
|                                                   |                                       |
|                                                   | <b>Optional Search Fields</b>         |
| Date of Birth                                     | Patient First Name                    |
| Inni / dd/ yyyy                                   | Claim ID                              |
|                                                   |                                       |
| Claim Status Details<br>Service Start Service End |                                       |
| 11/03/2015                                        |                                       |
|                                                   |                                       |
| Claim ID                                          |                                       |
| Optional                                          |                                       |
|                                                   |                                       |
|                                                   |                                       |
|                                                   |                                       |

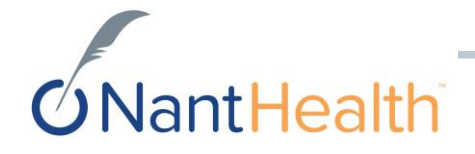

## Claim Status Inquiry Search Results Screen

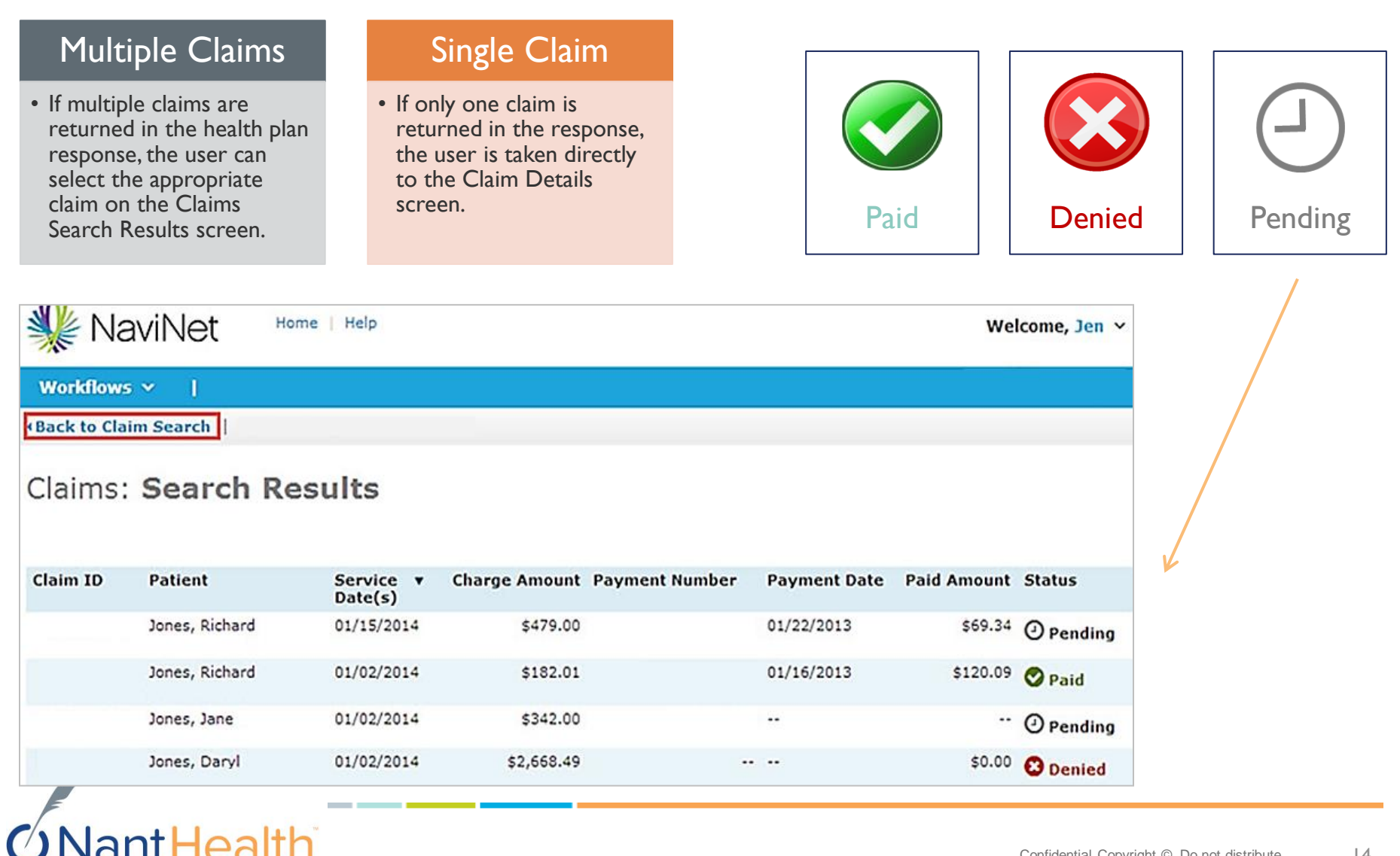

## **Claim Status Inquiry Result Details**

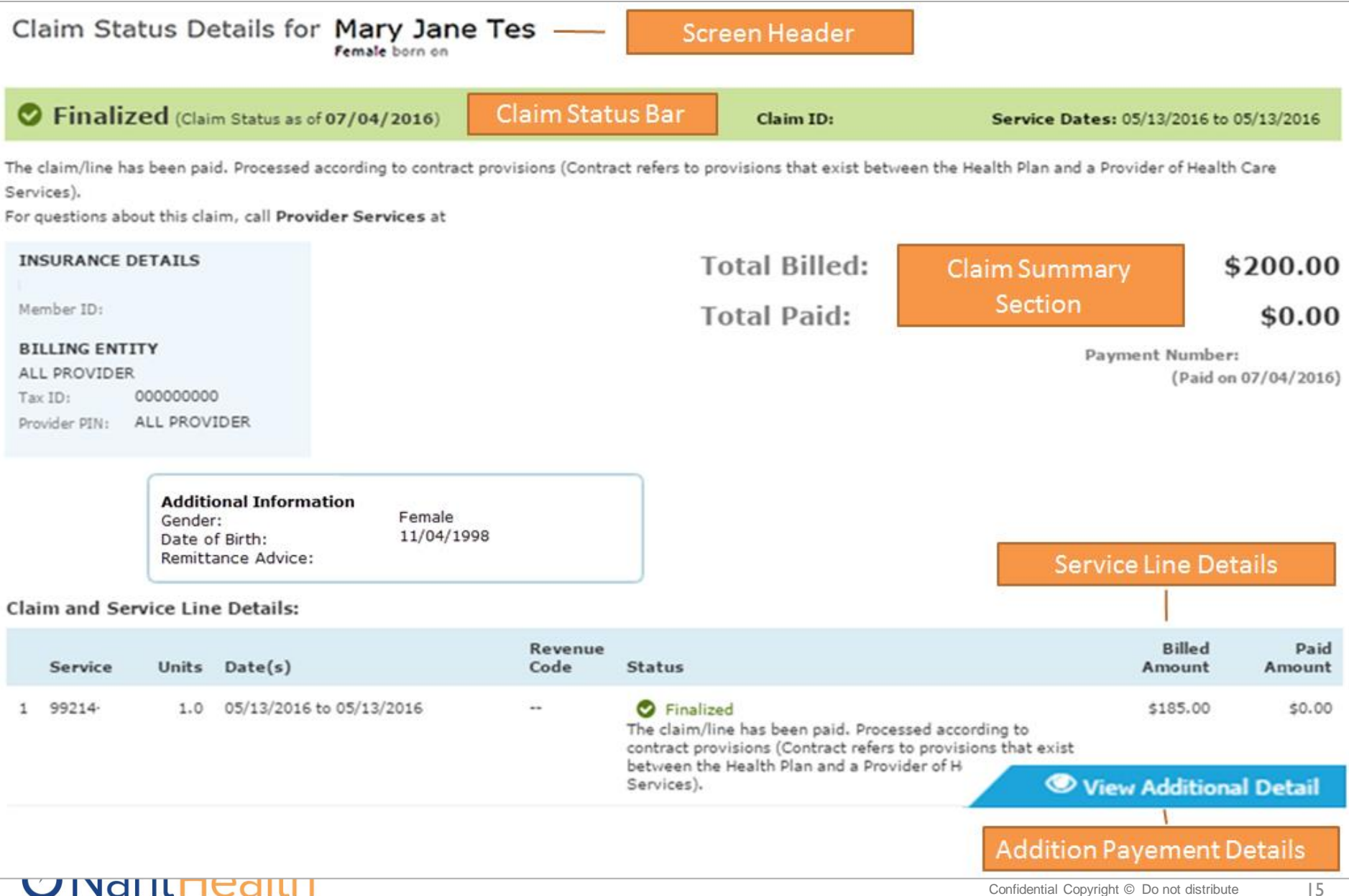

### Claim Status Inquiry Result Details

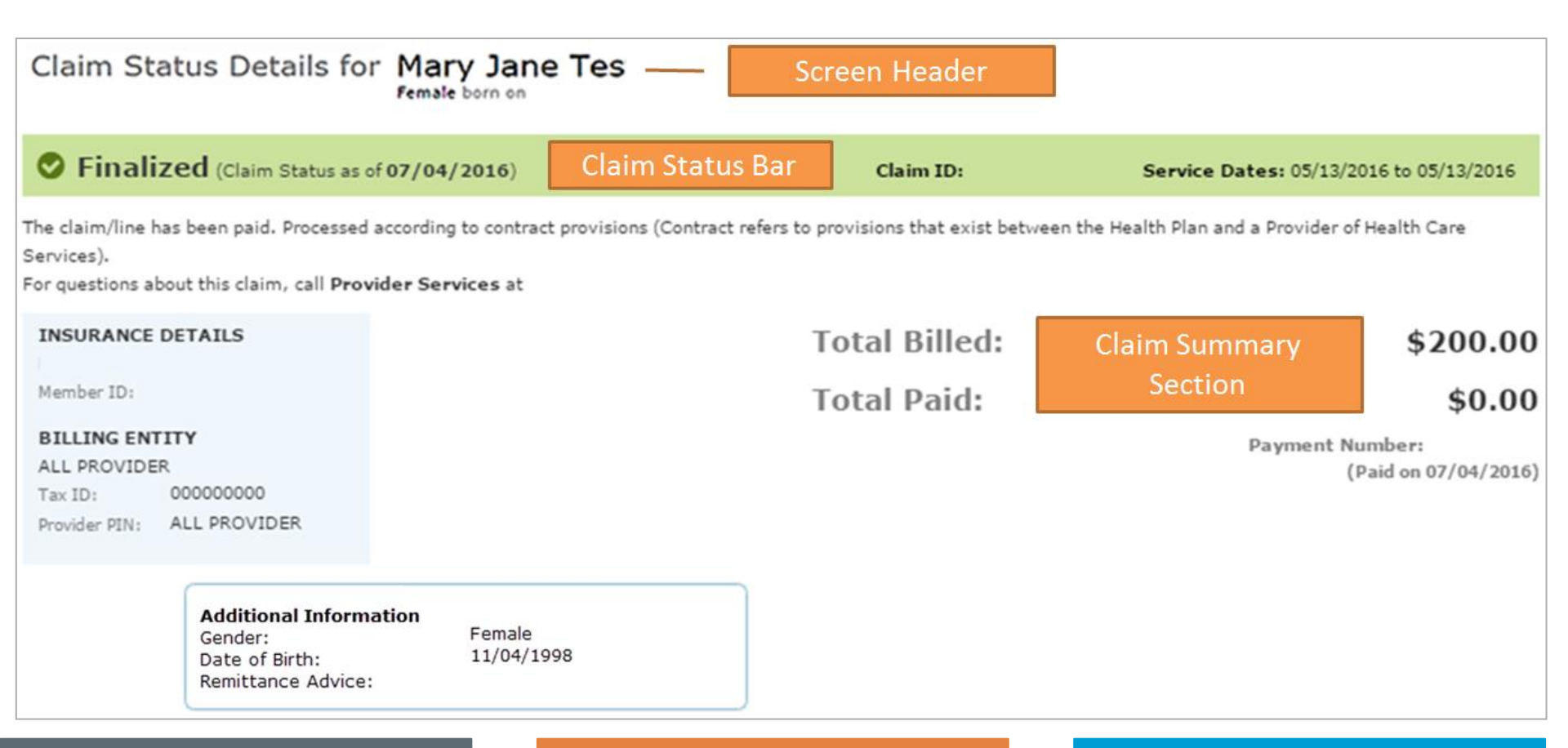

#### Screen Header

• The Screen header shows the Patient's name and date of birth for the claim. This key information is displayed prominently at the top of the application to help users confirm that they are looking at details for the correct patient.

antHealth

#### Claim Status Bar

• Displays current claim status. Users look for the overall claim status and status details as the first and most important information on the page.

#### **Claims Summary Section**

• Displays the most important details of the claim, including the total charge from the provider and the amount paid by the health plan. The NaviNet Claims Status application presents this information to users in a prominent and highly visible way.

### **Claim Status Inquiry Result Details**

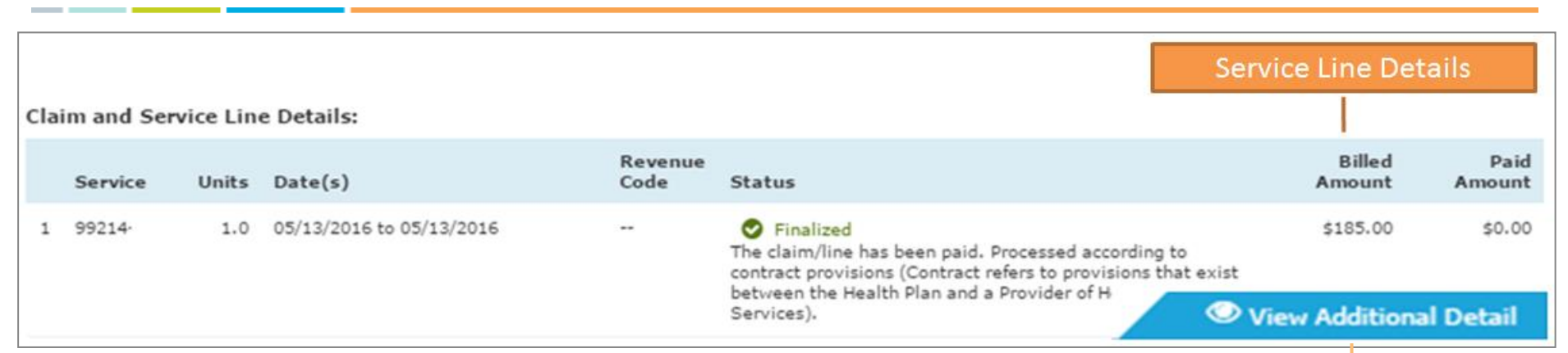

#### Service Line Details

• Displays the details of the individual claim service line. Users look for the overall claim status and status details as the first and most important information on the page.

ant Health

#### Additional Payment Details

• Displays the allowed amount, amount applied to member responsibility and explanation of benefits description according to each line item.

| Service Li               | ne - A | dditional Detail                    |                                                                                 | x                                              |
|--------------------------|--------|-------------------------------------|---------------------------------------------------------------------------------|------------------------------------------------|
| Line Number:<br>Service: | 1      | Finalized                           |                                                                                 |                                                |
| Modifier:                | 25     | Allowed Amt:                        |                                                                                 |                                                |
| Cat Cd:                  |        | Copay Amt:                          | \$0.00                                                                          | *                                              |
| CAP:                     | Y      | COB Amt:                            | \$0.00                                                                          |                                                |
| DRG:                     |        | Deduct Amt:                         | \$0.00                                                                          |                                                |
| NDC Cd:                  |        | WithHold Amt:                       | \$0.00                                                                          |                                                |
| NDC Units:               |        | Remark Cd:                          | PXN                                                                             |                                                |
| NDC UM:                  |        | Diag Cd:                            |                                                                                 |                                                |
| POS:                     |        | DX Pointers:                        | 1,2,3                                                                           |                                                |
| Claim Catego             | ry     |                                     |                                                                                 |                                                |
| F1                       |        | Finalized/Payme                     | ent-The claim/line has been paid.                                               |                                                |
| Claim Status             |        |                                     |                                                                                 |                                                |
| 107                      |        | Processed accord<br>between the Hea | ding to contract provisions (Contract<br>alth Plan and a Provider of Health Car | refers to provisions that exist<br>e Services) |
| Remark Code              | 2      |                                     |                                                                                 |                                                |

### Workflows for this Plan

Eligibility and Benefits Inquiry

Claim Status Inquiry

**Claim Submission** 

Provider Directory

Pre-Authorization Management

Forms & Dashboards

## Provider Directory

### Provider Directory-Direct Link to Provider Directory

|                                                                                                    | Provider Type: All 🔻 | Provider name, specialty, facility, medical condition, or k                                                                                                    | Search                                                                         |
|----------------------------------------------------------------------------------------------------|----------------------|----------------------------------------------------------------------------------------------------|--------------------------------------------------------------------------------|
| Workflows for this Plan                                                                                                    | Your locatio         | Search Help                                                                                                    | Advanced<br>Search                                                             |
| Eligibility and Benefits Inquiry<br>Claim Status Inquiry<br>Claim Submission<br>Provider Directory<br>Pre-Authorization Management<br>Forms & Dashboards |                      | <ul> <li>Provider Directory Tools</li> <li>You can use Find a Provider to find doctors, hospital health care providers, such as urgent care centers, winedical supply providers. If you know the name, typ search box. You can also search by the kind of care yies such as ear nose and throat, skin, maternity, and urge such as ear nose and throat, skin, maternity, and urge . <u>About this information</u></li> <li><u>About this information</u></li> <li><u>Medical Terms</u></li> <li>Members:</li> <li>If you have questions about how to use this directory provider information, including a doctor's:</li> <li>Education</li> <li>Medical school training</li> <li>Residency completed</li> <li>Race and/or ethnicity</li> <li>Language services available at the practice location</li> <li>Call Member Services at .</li> <li>If you have questions, call Provider Services at .</li> <li>If you notice any errors in the directory, please fax, or letterhead, the information as it should appear to the of Provider Services at .</li> </ul> | s, and other<br>sion, and<br>e it in the<br>ou need,<br>ent care.<br>r or want |
| Nant Hoalth                                                                                                    |                      |                                                                                                    |                                                                                |

### Workflows for this Plan

Eligibility and Benefits Inquiry

**Claim Status Inquiry** 

**Claim Submission** 

**Provider Directory** 

Pre-Authorization Management

Forms & Dashboards

## Pre-Authorization Management Direct Link to JIVA

## **Pre-Authorization Management**

You will need Internet Explorer 10 or 11, or Firefox 26 in order to access the Jiva 5.6 provider portal.

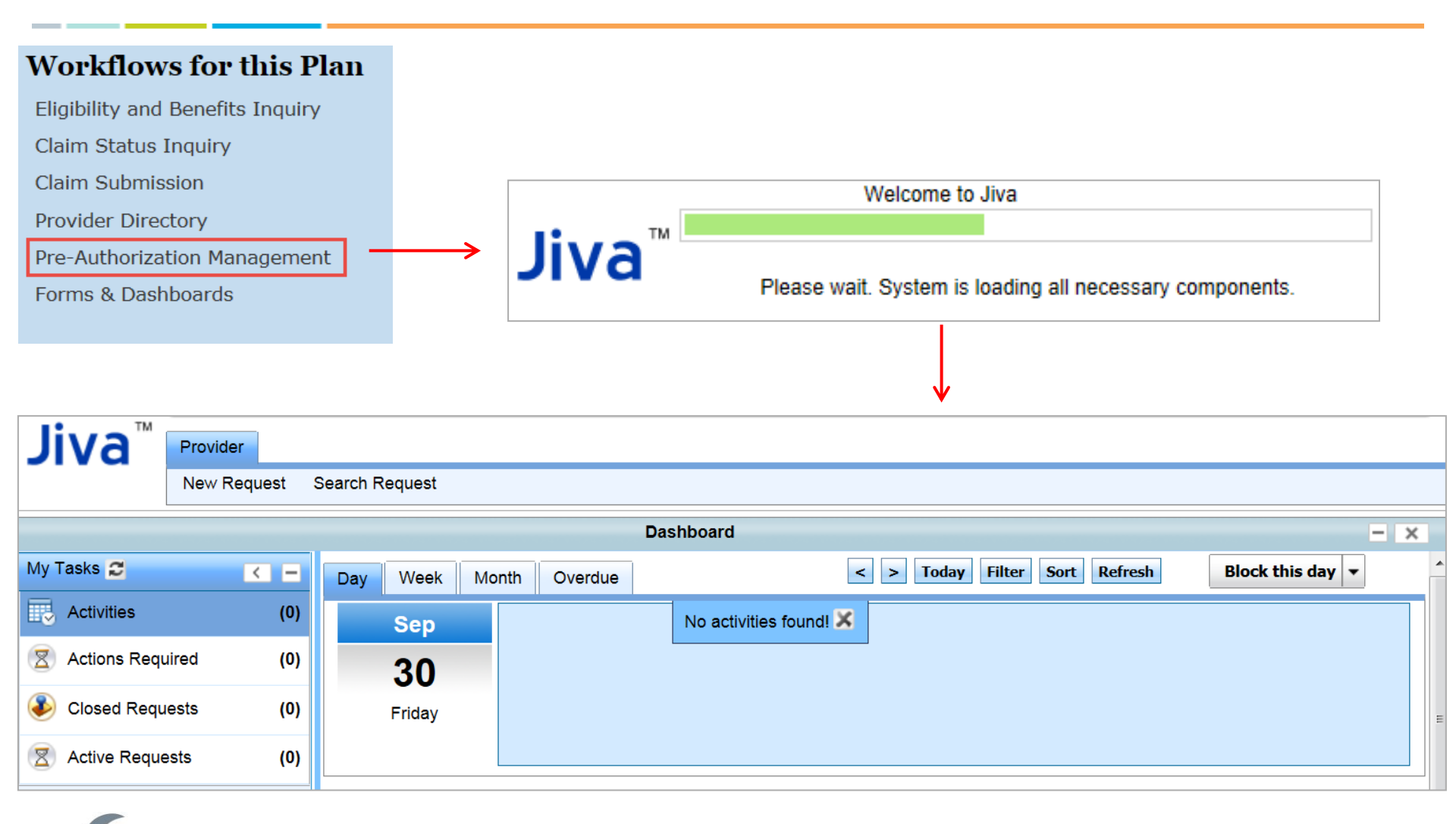

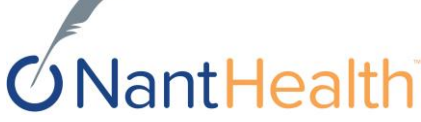

### Workflows for this Plan

Eligibility and Benefits Inquiry

**Claim Status Inquiry** 

**Claim Submission** 

Provider Directory

Pre-Authorization Management

Forms & Dashboards

## Claim Submission Direct Link to Emdeon

## **Claim Submission** \*Support is provided by Emdeon 1-877-363-3666\*

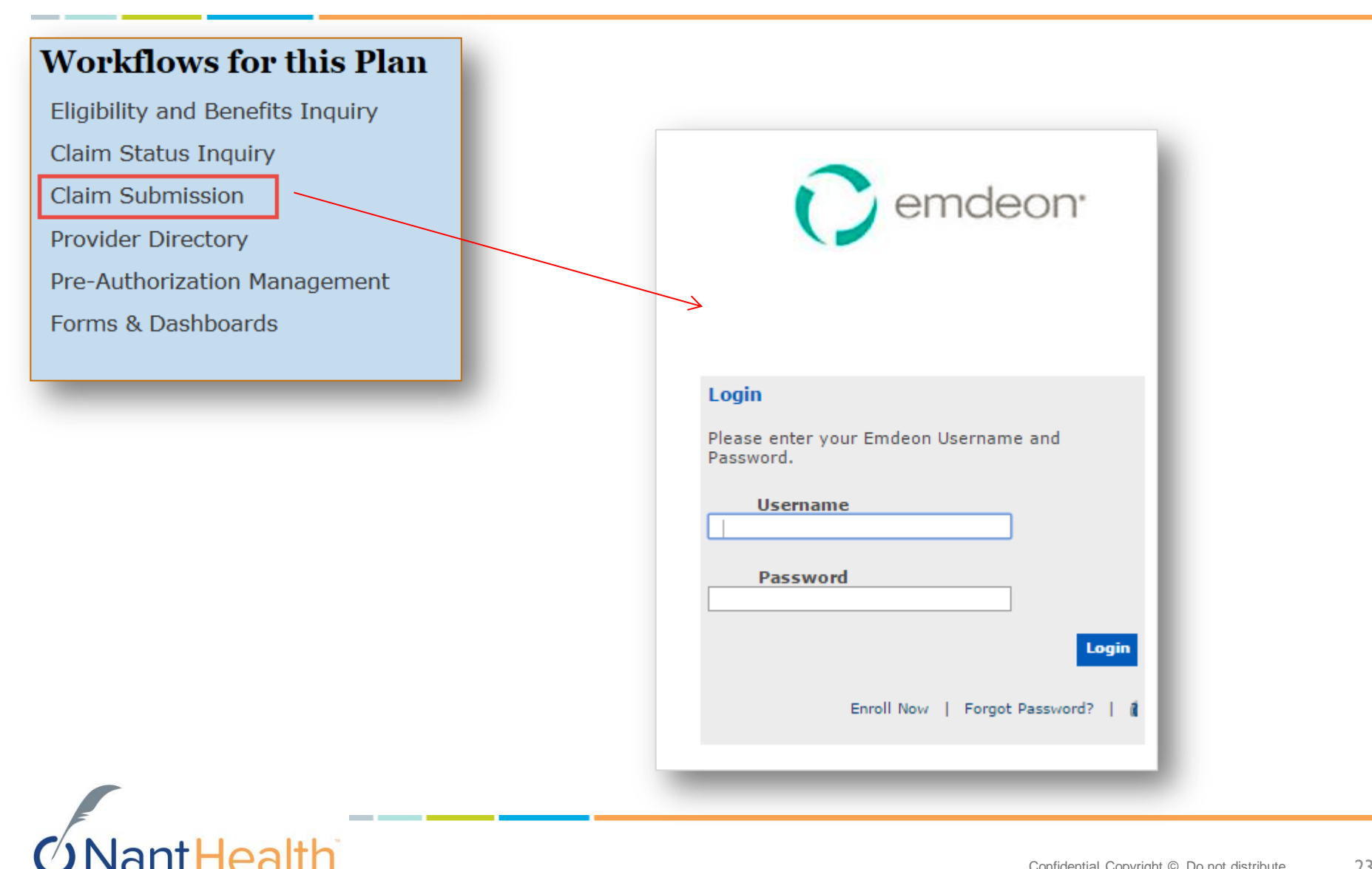

### Workflows for this Plan

Eligibility and Benefits Inquiry

**Claim Status Inquiry** 

Claim Submission

**Provider Directory** 

Pre-Authorization Management

Forms & Dashboards

## Forms & Dashboards Member Care Management

### Forms & Dashboards (Member Care Management)

#### Must use Internet Explorer to access Forms & Dashboards. \*Pop Up Blocker must be Disabled\*

#### Administrative Financial Clinica

### Member Care Management

#### Member Care Plan

This care plan was developed with the support of care coordinators to help members improve their personal health. Members, Providers and Care partners have specific roles to help members move forward with their care plan.

View Care Plan

#### Member Health Action Plan

This health action plan was developed by the member. It is intended to identify personal health care goals. Members, Providers and Care partners may have specific roles to help members move forward with their health action plan.

<u>View Health Action Plan</u>

#### Primary Care Provider Risk Assessment

The PCP risk assessment was developed to aid the provider in identifying and managing the medical, cognitive and psychosocial needs of the member.

View PCP Risk Assessment

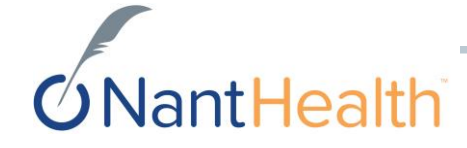

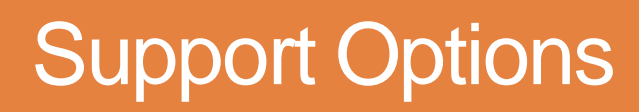

## **NaviNet Homepage**

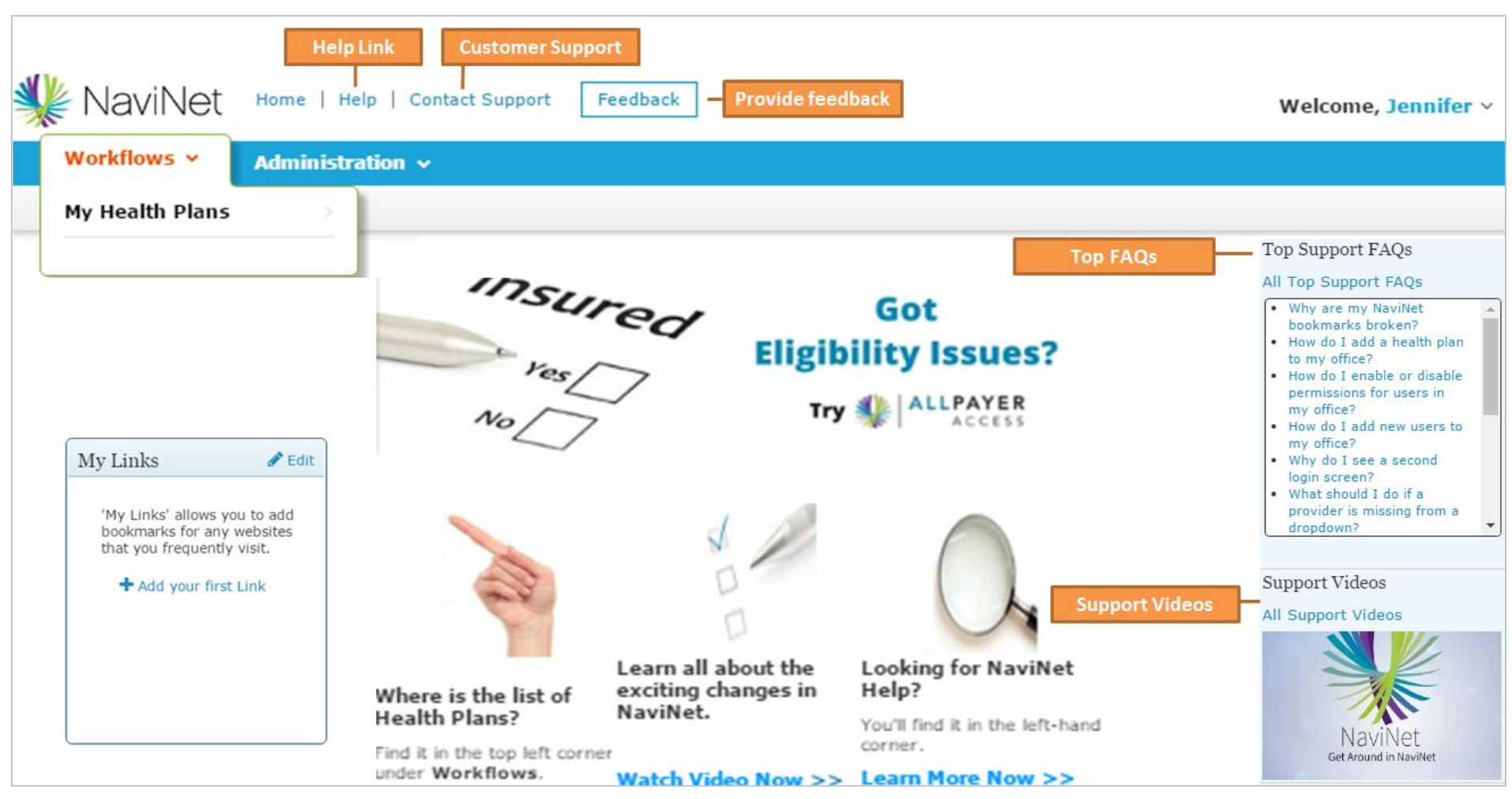

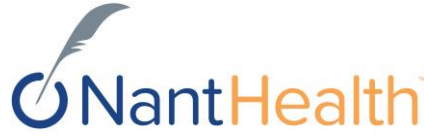

## Contact Support

NantHealth

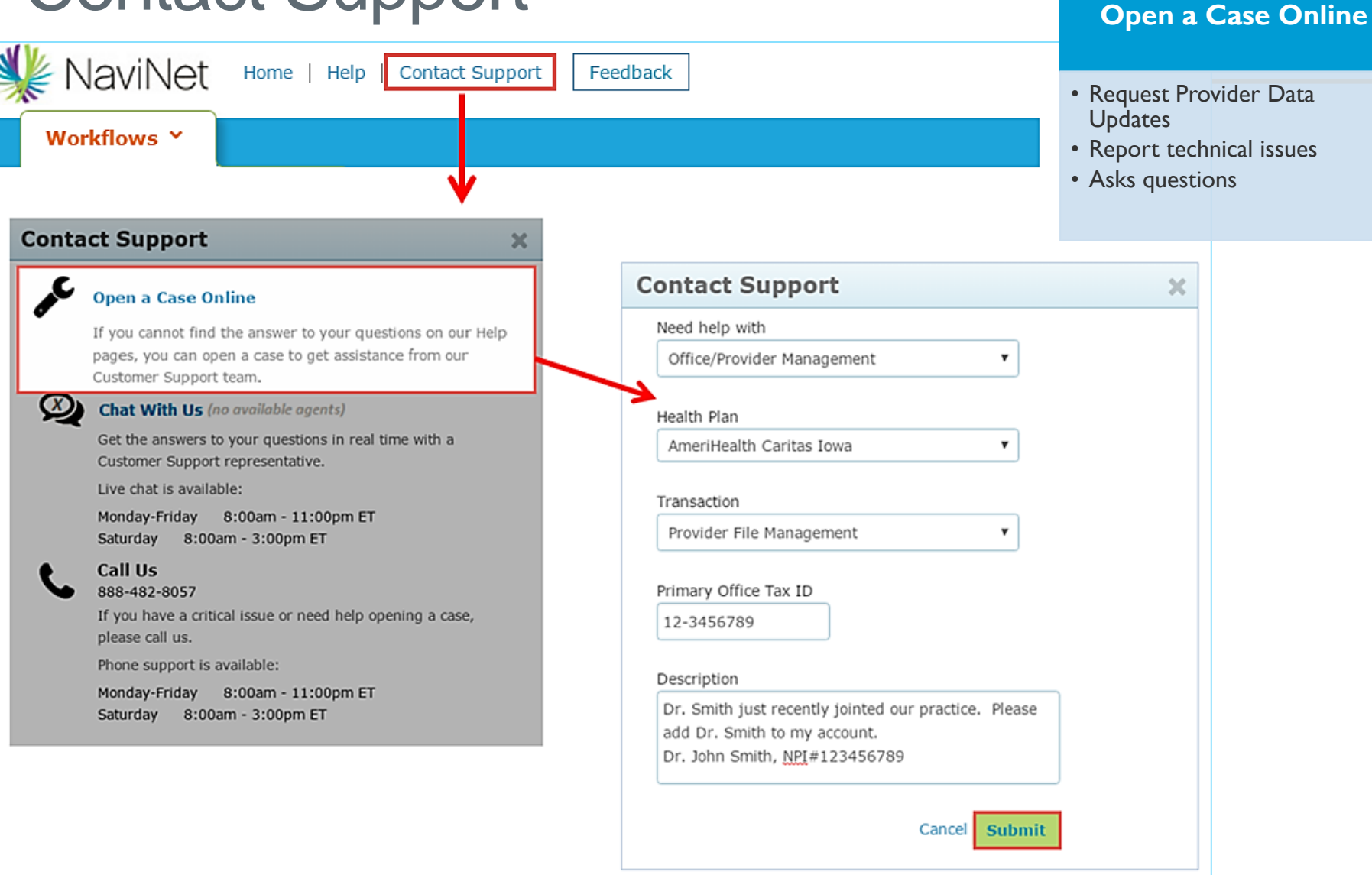

## Keep track of your submitted cases

| 躲 NaviNet 🖽                      | Help Contact Support Feedback                                                                    | Welcome, Jennifer                        |
|----------------------------------|--------------------------------------------------------------------------------------------------|------------------------------------------|
| Workflows ~   Adn                | ninistration 🗸                                                                                   | My Account                               |
| My Account                       |                                                                                                  |                                          |
| My Account                       |                                                                                                  |                                          |
| About Me                         | Support Cases                                                                                    |                                          |
| My Security                      |                                                                                                  |                                          |
| Recent Updates                   | Search cases Show closed cases                                                                   | Show cases for entire office             |
| Support Cases                    | Case<br>Number <sup>\$</sup> Contact <sup>\$</sup> Subject                                       | Status     Date/Time Opened              |
| View Cases 0 open<br>Open a Case | You also have the option to submit a case by nav<br>on the top right corner of the               | igating to "My Account" listed homepage. |
|                                  | <ul> <li>Open a Case</li> <li>View Cases submitted and keep track each case submitted</li> </ul> | d.                                       |

## **O**NantHealth

## "Live Chat"

**Open a Case Online** 

Customer Sunnort team

Live chat is available:

Customer Support representative.

Saturday 8:00am - 3:00pm ET

Chat With Us

Call Us

888-482-8057

please call us.

Phone support is available:

Saturday 8:00am - 3:00pm ET

**Contact Support** 

#### Chat With Us

Offers immediate assistance

To chat with a support representative, click Contact Support, and then click Chat With Us:

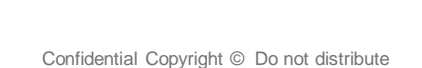

30

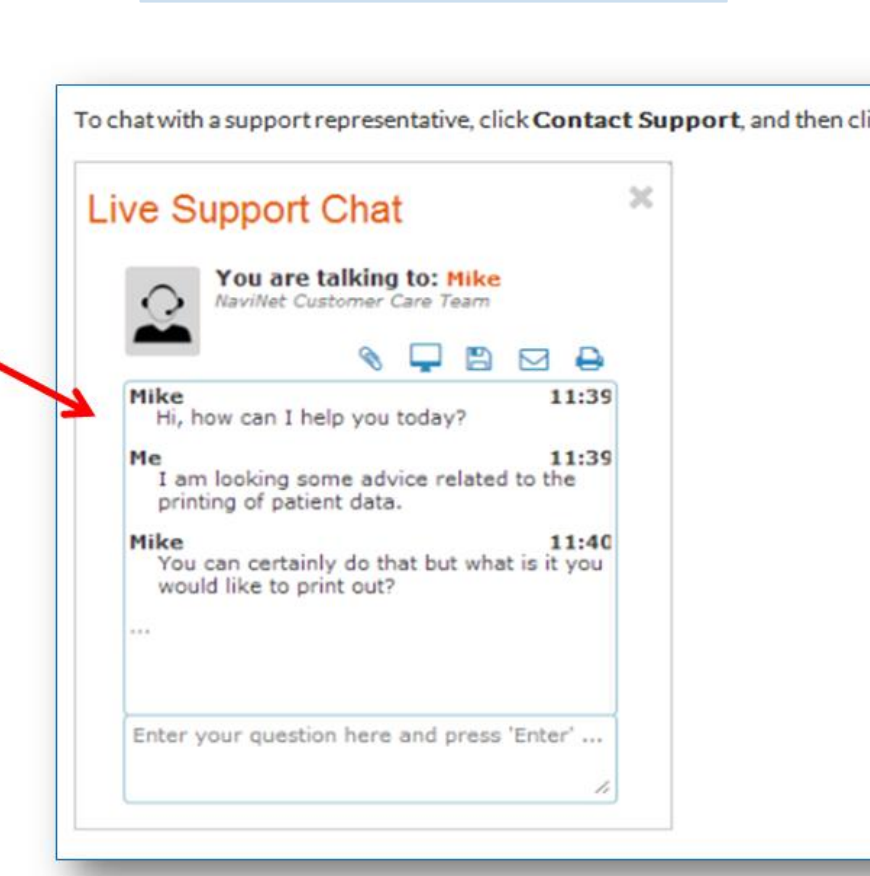

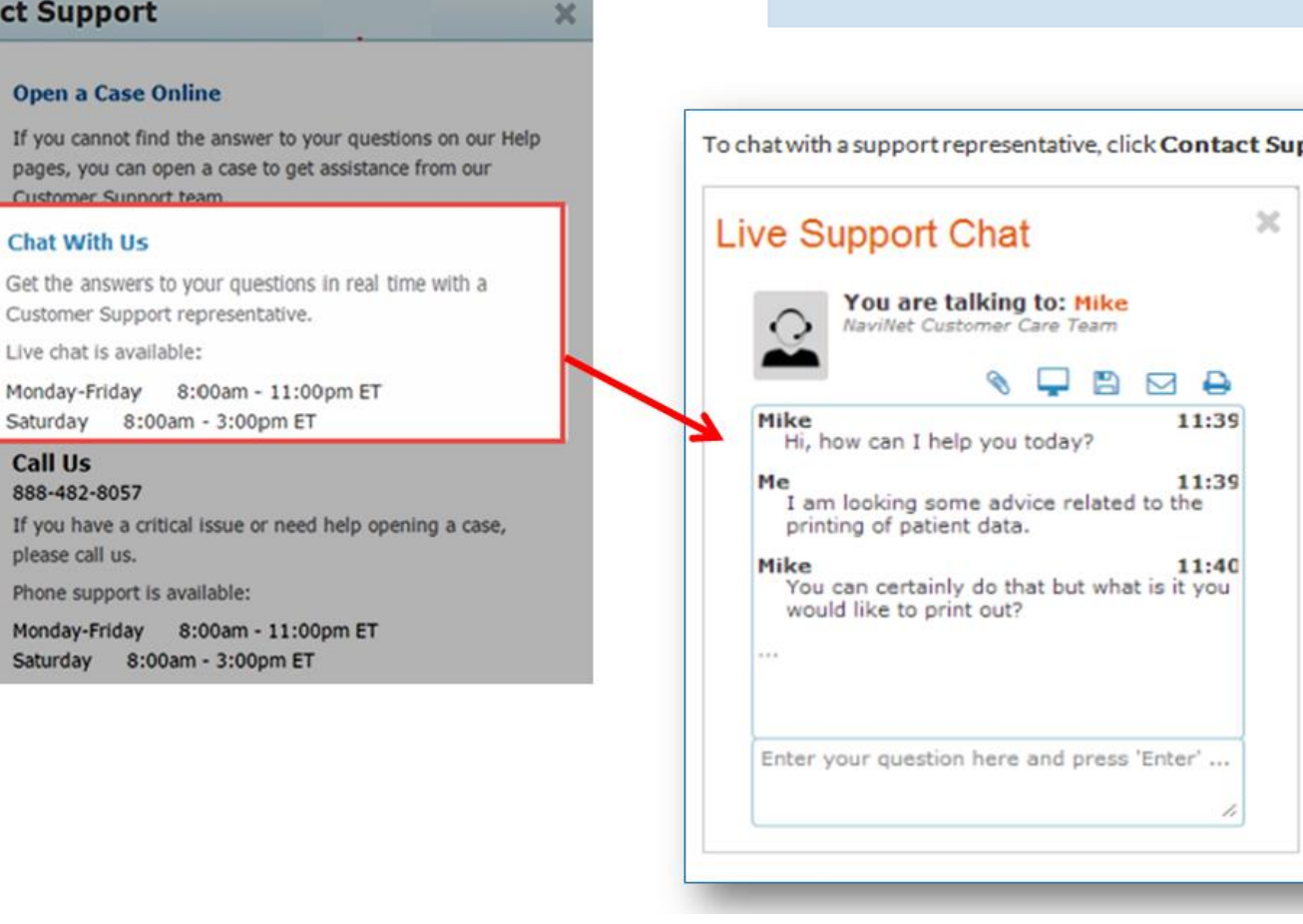

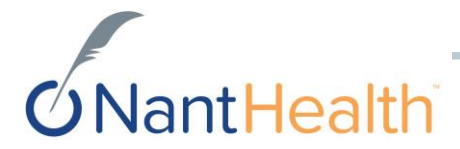

## We want to know what YOU think...

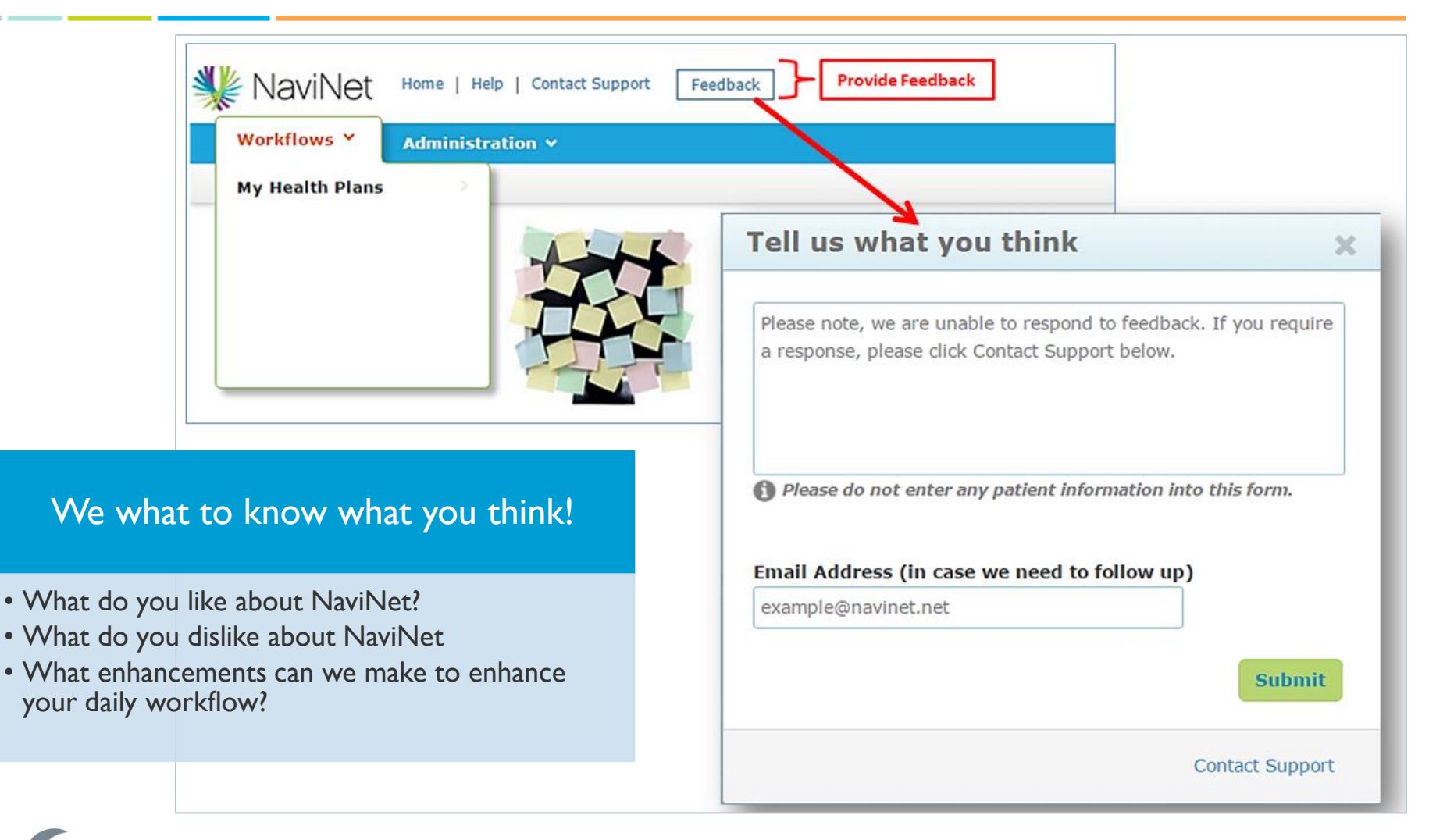

## **O**NantHealth

## Help Feature

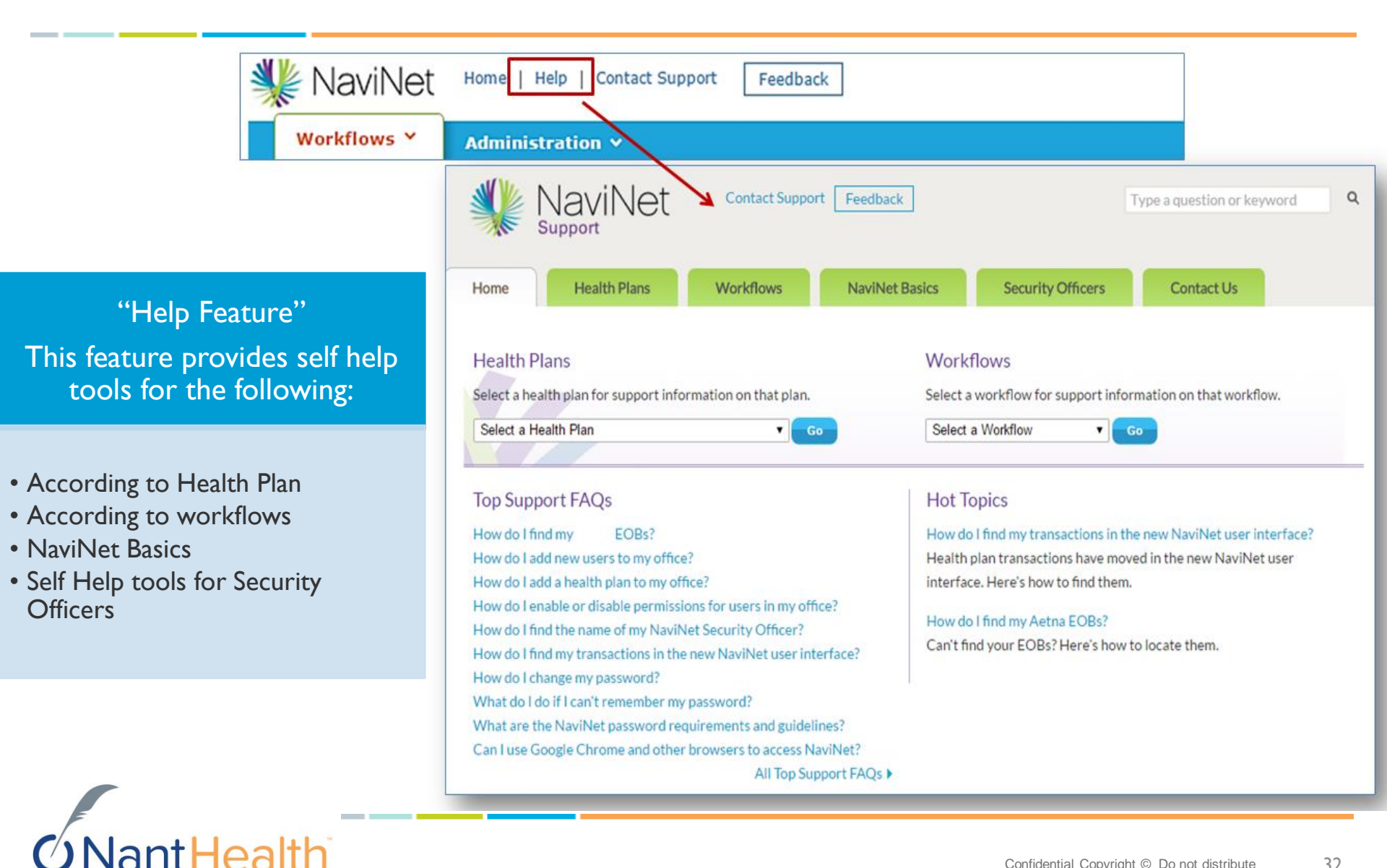

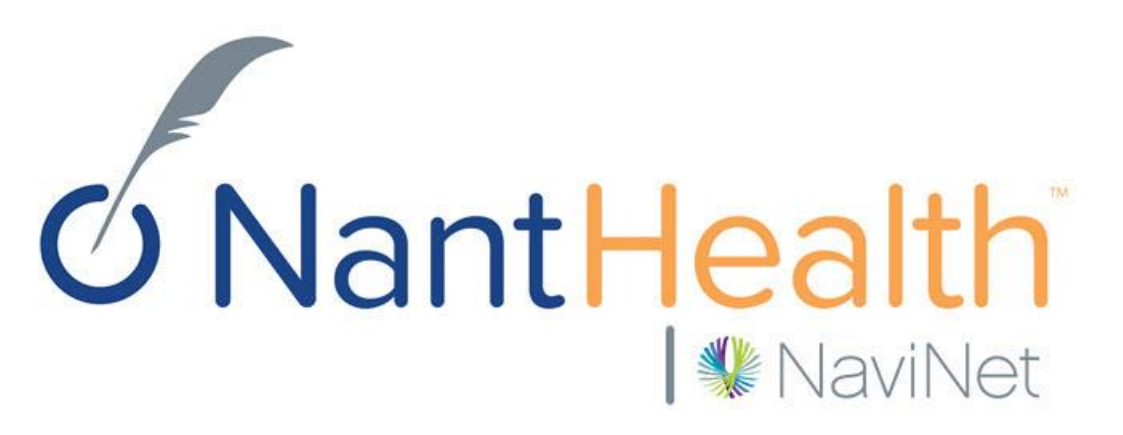

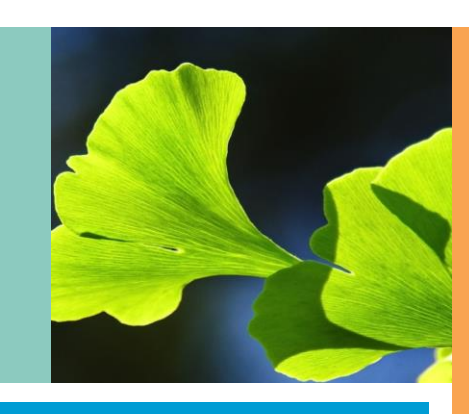

## Thank You

Confidential Copyright © Do not distribut